## 西门子中国PLC代理商 6ES7153-2AR04-0XA0

| 产品名称 | 西门子中国PLC代理商 6ES7153-2AR04-0XA0           |
|------|------------------------------------------|
| 公司名称 | 上海朔川电气设备有限公司                             |
| 价格   | 5000.00/件                                |
| 规格参数 | 品牌:西门子<br>型号:6ES7153-2AR04-0XA0<br>产地:德国 |
| 公司地址 | 上海市金山区枫泾镇环东一路65弄11号2738室                 |
| 联系电话 | 17774479599 17774479599                  |

## 产品详情

西门子6ES7153-2AR04-0XA0ET 200M Red.-Bundle 组成部分: 2个 IM 153-2HF (6ES7153-2BA10-0XB0), 1x 总线模块 im/im (6ES7195-7HD10-0XA0)

介绍

在STEP7 V13 (TIA Portal)中可以使用 S7-PLCSIM 来仿真 S7-1500 CPU的程序。

下面的介绍将描述如何使用 S7-PLCSIM V13 仿真两个 S7-1500 的 S7通信 程序。

要求

在STEP 7 V13 (TIA Portal) 中,先创建一个工程。里面包含两个已经组态并且联网的 S7-1500项目

在两个\$7-1500的项目之间配置一个 \$7 连接和一个用于用户开放式通信的连接(例如, ISO-on-TCP连接)。

在应用程序的主动连接端调用 "PUT"指令,将数据发送到被动连接端的1500 CPU中。

在应用程序的主动连接端调用"TSEND"指令,将数据发送到被动连接端的1500 CPU 中。在应用程序的被动连接端调用"TRCV"指令,从主动连接端的1500 CPU 中接收数据。

说明

这个条目包括两个S7-1500 CPU的配置,连接配置和用户程序。

步骤

在控制面板中打开设置 "PG/PC 接口 "的应用程序

选择数据的接入点为 "S7ONLINE (STEP 7) -> PLCSIM S7-1200/S7-1500.TCPIP.1"。

这能确保当PLCSIM启动时能够自动开始下载过程。

图.01

在STEP 7 V13 (TIA Portal) 中打开提供的程序.

在项目树中选中设备文件夹 "PLC\_1 [CPU 1516-3 PN/DP]"。 然后在工具栏上单击"开始仿真" 按键

图.02

通过点击 "OK " 键来确认下图所示的信息。连接到其他PC的所有的有用的网络连接被断掉。

图.03

S7-PLCSIM V13 自动运行并且一个新项目也会自动完成创建。

下载到PLC的过程自动开始,也就是说创建完项目后,"扩展下载到设备"或"装载预览"对话框 自动打开。

只有S7-PLCSIM V13访问路径设置了,"扩展下载到设备"对话框才会自动打开。

在"扩展下载到设备"对话框中进行如下设置下载组态信息到S7-PLCSIM V13中:

- PG/PC 接口类型: PN/IE

- PG/PC 接口: PLCSIM S7-1200/S7-1500

点击"开始搜索"按钮。在"目标子网中的兼容设备"下会看到带有IP地址的S7-1500CPU。选中S7-1500CPU并点击"装载"按钮。

图.04

在"装载预览"对话框单击"装载"按钮开始装载步骤。

图.05

在"装载结果"的对话框中单击"结束"按钮完成装载步骤。

图.06

在项目树中选择设备文件夹PLC\_2 [CPU 1516-3 PN/DP],然后在工具栏中单击"开始仿真"按钮

图.07

另外一个S7-PLCSIM V13 自动打开,并且一个新项目会自动创建。

下载到PLC的过程自动开始,也就是说在开始仿真后"装载预览"对话框会被自动打开。

在"装载预览"对话框单击"装载"按钮开始装载步骤。

图.08

在"装载结果"的对话框中单击"结束"按钮完成装载步骤。

图.09

PLC1[CPU 1516-3 PN/DP] 在命名为"Project1"的项目中通过 S7-PLCSIM 进行仿真。

图.10

PLC2[CPU 1516-3 PN/DP]在命名为"Project2"。的项目中通过S7-PLCSIM 进行仿真。

图.11

在 STEP 7 V13 (TIA Portal) 中建立一个在线的连接到 PLC\_1 [CPU 1516-3 PN/DP],为此需要在项目树中选择PLC\_1 [CPU 1516-3 PN/DP] ,然后再工具栏中单击 "开始在线"的按钮。

图.12

在主动连接PLC\_1 的监控表格中监控变量值 "SD\_Daten".Static\_1 (DB2.DBW0)为 15,这个值需要通过"PUT" 指令传送给被动连接方的 PLC\_2 [CPU 1516-3 PN/DP]。

在 主动连接PLC\_1 的监控表格中监控变量值 "SD\_Daten".Static\_2 (DB2.DBW2) 为63.50 ,这个值需要通过"TSEND" 指令传送给被动连接方的 PLC\_2 [CPU 1516-3 PN/DP]。

图.13

在STEP 7 V13 (TIA Portal) 中设置一个在线连接到 PLC\_2 [CPU 1516-3 PN/DP].,为此需要在项目树中选中PLC\_2 [CPU 1516-3 PN/DP]在工具栏中单击"开始 在线"的按钮。

图.14

被动连接PLC\_2 [CPU 1516-3 PN/DP]的监控表格中监控变量 "ADDR\_Daten" Static\_1 (DB2.DBW0)。 如果这个变量的值也是15那么说明 "PUT"指令被成功执行。数值被成功的由主动连接 PLC\_1 [CPU 1516-3 PN/DP] 发送到被动连接 PLC\_2 [CPU 1516-3 PN/DP]。

被动连接PLC\_2 [CPU 1516-3 PN/DP]的监控表格中监控变量 "ADDR\_Daten" Static\_2 (DB2.DBW2)。 如果这个变量的值也是25那么说明 "TSEND" 和TRCV"指令被成功执行。数值被成功的由主动连接 PLC\_1 [CPU 1516-3 PN/DP] 发送到被动连接 PLC\_2 [CPU 1516-3 PN/DP]。

图.15

说明

如果使用寻址需要禁用"优化数据块"这个选项。

图.16

在S7-1500 CPU 中必须到设备配置画面的CPU保护中,使能 "允许数据通过 PUT/GET 传输到远程通信伙伴中 ( PLC, HMI, OPC ) "。